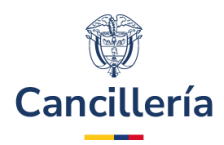

# Sistema Integral de Trámites al Ciudadano – SITAC

# Guía de Usuario: Trámite Recuperación de Nacionalidad en Línea

Fecha última actualización 16/07/2024

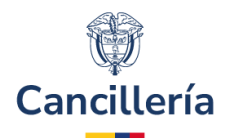

# Contenido

| 1.   | Audiencia                                            | 3  |
|------|------------------------------------------------------|----|
| 2.   | Procedimiento General                                | 3  |
| 2.1. | Crear solicitud                                      | 3  |
| 2.2. | Formalizar Solicitud de Recuperación de Nacionalidad | 10 |
| 2.3. | Liquidación del Trámite                              | 15 |

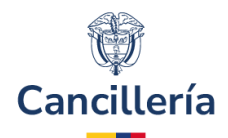

# 1. Audiencia

La presente guía está dirigida a colombianos que soliciten recuperar su nacionalidad colombiana.

# 2. Procedimiento General

Empleando un navegador web ingrese a la dirección: https://tramitesmre.cancilleria.gov.co/tramites/enlinea/solicitarNacionalidad.xhtml.

**Nota**: Si su computador tiene instalada una versión de Internet Explorer inferior a 10, la interfaz tendrá una apariencia diferente a la que se describe en las imágenes de esta guía, pero los componentes y funcionalidad serán los mismos.

# 2.1. Crear solicitud

## <u>PASO 1.</u>

Al ingresar a la dirección <u>web</u>, se presenta el formulario donde selecciona el trámite a realizar. En el encabezado del formulario se encuentra mensaje informativo con instrucciones para diligenciarlo.

Seleccione "He Leído", para confirmar que comprende las instrucciones dadas.

Seleccione el trámite que desea realizar y diligencie sus datos personales. Solo en caso que tenga una solicitud en curso, diligencie el número de solicitud para retomarla.

#### Solicitar Trámite Naturalización

\*Campos Obligatorios

# **(i)**

• Lea con detenimiento y diligencie la información que se solicita sin errores tipográficos o de digitación. Tenga en cuenta que los datos primarios (Nombres, Apellidos, Fecha y Lugar de Nacimiento) deben coincidir con los consignados en la Cédula de Extranjería y el Pasaporte.

• Debe disponer de al menos 30 minutos para realizar su solicitud en línea.

• Para iniciar este proceso de solicitud en línea debe disponer de una foto de 3x4cm, a color, con fondo blanco, reciente, de frente, sin accesorios, rostro despejado, en formato JPG de máximo 300 KB. Documentos individuales en formato PDF, legibles, se sugiere en blanco y negro. El peso máximo permitido para el total de documentos adjuntados a una solicitud es de 5MB.

• Revise la guía para el diligenciamiento del formulario de solicitud en línea en este link

## PASO 2.

A continuación, se muestran los campos para iniciar a diligenciar el formulario

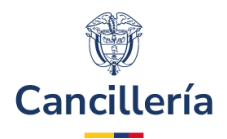

## Datos de la Solicitud

| Trámite *  |   | Solicitud *                              |  |
|------------|---|------------------------------------------|--|
| Seleccione | ~ | Adulto con o sin menores      Solo Menor |  |

## Datos del solicitante

| Tipo de Documento * |   | Número de Documento * |
|---------------------|---|-----------------------|
| Seleccione          | • |                       |
| Nacionalidad *      |   | Solicitud             |
| Seleccione          | • |                       |

### <u>PASO 3.</u>

# Al final del formulario, se presenta el aviso de privacidad y el consentimiento. Diligencie la información solicitada incluyendo "**No soy robot**". Haga clic en **Continuar**.

Aviso de Privacidad y autorización para el tratamiento de datos personales trámites en el SITAC del MRE

El Ministerio de Relaciones Exteriores y su Fondo Rotatorio, para el cumplimiento de sus obligaciones legales, contractuales y correcta prestación de servicios, requieren obtener entre otros, los siguientes datos personales: identificación, nombres y apellidos, información demográfica, información de nacimiento, información de residencia, datos de contacto y formación académica; datos biométricos (huella, foto, firma) los cuales son capturados virtualmente o de forma presencial en las oficinas del Ministerio de Relaciones Exteriores para la continuación del servicio, trámite o productos que usted requiera, dar respuesta a peticiones, quejas, reclamos, sugerencias, denuncias y felicitaciones; ubicarlo a usted, ubicar a su familia o amigos en caso desastres naturales o emergencias, para promover la participación ciudadana y la rendición de cuentas en el marco de la gestión que adelanta el Ministerio y solicitarle que evalúe la percepción de los trámites y servicios prestados por el Ministerio y su Fondo Rotatorio.

Usted autoriza al Ministerio de Relaciones Exteriores y a su Fondo Rotatorio al tratamiento de la información personal que registre aquí, en específico para que sea utilizada en virtud de los fines propios de la misión que cumplen las entidades, y que se materializa en la ejecución de actividades para proveer servicios, trámites o productos que brindan el Ministerio y su Fondo Rotatorio, tales como registro consular, apostilla y legalización, para la expedición de pasaportes, visas, nacionalidad, cooperación judicial, certificaciones, protocolización de escrituras públicas, actuaciones notariales, Colombia Nos Une trámites no contemplados exclusivos para personal diplomático.

Cabe anotar que la supresión de la información y la revocatoria de la misma estarán condicionadas cuando el titular tenga un deber legal o contractual de permanecer en la base de datos.

Usted como Titular de los Datos Personales puede ejercer los derechos que le otorga la Ley 1581 de 2012 y sus decretos reglamentarios, dirigiéndose por escrito a la siguiente dirección: Carrera 5 No 9 – 03 Bogotá, Colombia; a nombre de: Protección de Datos Personales, Ministerio de Relaciones Exteriores o al correo electrónico: contactenos@cancilleria.gov.co

Sus datos personales pueden ser transmitidos y/o transferidos a nivel nacional y/o internacional. Mayor información para conocer nuestra Política de Tratamiento de Información y los cambios sustanciales que se produzcan en ella en: Política de Tratamiento de Datos Personales

📃 Consiento que mis datos personales sean transferidos en los términos que señala el presente aviso de privacidad. \*

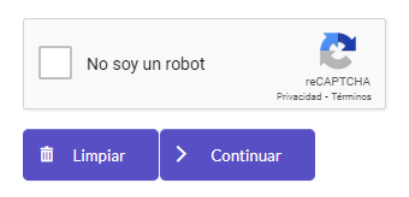

#### **Ministerio de Relaciones Exteriores**

Dirección: Calle 10 No.5 - 51, Bogotá D.C., Colombia Conmutador: (+57) 3814000

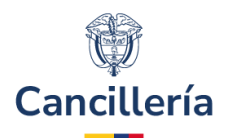

### PASO 4.

Seleccione la opción Recuperación Nacionalidad. Y diligencie la información solicitada en el formulario. Solo en caso de que tenga una solicitud en curso, diligencie el número de solicitud para retomarla.

La pregunta "**No soy un robot**" se realiza para asegurar que es una persona quien diligencia el formulario. Haga clic en el recuadro y de ser necesario responda al reto que se le plantea. Luego haga clic en **Continuar**.

Si previamente ha seleccionado en el campo **Solicitud** el valor = Solo Adulto, se visualiza el formulario correspondiente, el cual se divide en varias secciones:

- Datos del Solicitante.
- Datos del Trámite.

Datos del selicitante

- Datos de Residencia y Contacto del Solicitante.
- Documento Extranjero.

Sección **Datos del Solicitante.** En esta sección diligencie sus nombres y apellidos según como se encuentran registrados en el documento colombiano.

| Datos del solicitante                |                                                   |                |
|--------------------------------------|---------------------------------------------------|----------------|
| Tipo de Documento *                  | Número de Documento *                             | Nacionalidad * |
| RES. NATURALIZACIÓN / CARTA DE NATUR | RNCN789                                           | COLOMBIA V     |
| Fecha de Expedición *                |                                                   |                |
| 31/12/2023                           |                                                   |                |
| i Diligencie sus nombre              | s y apellidos según como se muestren en el docume | nto colombiano |
| Primer Nombre *                      | Segundo Nombre                                    |                |
|                                      |                                                   | ]              |
| Primer Apellido *                    | Segundo Apellido                                  |                |
|                                      |                                                   |                |
| Sexo*                                | Fecha de Nacimiento *                             |                |
| Seleccione 🗸                         | dd/mm/yyyy                                        |                |
| País*                                | Ciudad/Municipio *                                |                |
| Seleccione 🗸                         | Diligencie y consulte                             |                |

### PASO 5.

Sección Datos del Trámite. En esta sección seleccione la nacionalidad extranjera que posee el solicitante.

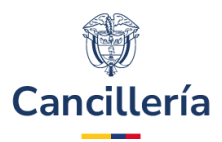

| -     |     | -    |      |
|-------|-----|------|------|
| Datos | del | Trám | ite  |
| Dutos | aci | nun  | ILC. |

#### Otra Nacionalidad \*

| Seleccione |
|------------|
|------------|

### PASO 6.

**Sección Datos de Residencia y Contacto del Solicitante**. Diligencie toda la información solicitada en esta sección, el correo electrónico es de gran importancia para recibir notificaciones relacionadas con el trámite.

Datos de Residencia y Contacto del solicitante

 $\mathbf{v}$ 

| País *             |                          | Ciudad/Municipio *                                    |                         |
|--------------------|--------------------------|-------------------------------------------------------|-------------------------|
| Seleccione         | ~                        | Diligencie y consulte                                 |                         |
|                    | indique el correo electr | ónico en el cual desea recibir notificaciones sobre e | l estado de su trámite. |
| Correo Electrónico | *                        | Confirmación Correo Electrónico *                     |                         |
| Dirección          |                          | Teléfono                                              | Móvil                   |
|                    |                          |                                                       |                         |

### PASO 7.

Si la recuperación a la nacionalidad colombiana es para un menor de edad se presentan secciones adicionales para registrar información de los padres y de patria potestad.

Adjunte a la solicitud un documento soporte en formato PDF sobre la patria potestad del menor de edad. Para esto haga clic en la opción **Cargar Soporte**.

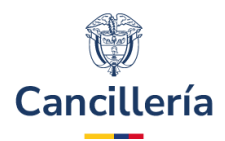

### Información del Menor

#### Datos de la madre o padre

| Tipo de Documento |   | Número de Documento                  |          |
|-------------------|---|--------------------------------------|----------|
| Seleccione        | ~ |                                      |          |
| Nacionalidad      |   |                                      |          |
| Seleccione        | ~ | Para continuar consulte el ciudadano | (۹)<br>۱ |
| Primer Nombre     |   | Segundo Nombre                       |          |
| Primer Apellido   |   | Segundo Apellido                     |          |

### Datos del padre o madre

| Tipo de Documento | Número de Documento |  |
|-------------------|---------------------|--|
| Seleccione 🗸      |                     |  |
| Nacionalidad      |                     |  |
| Seleccione 🗸      |                     |  |
| Primer Nombre     | Segundo Nombre      |  |
| Primer Apellido   | Segundo Apellido    |  |
|                   |                     |  |
| Declarante(s)     |                     |  |
| Declarante *      |                     |  |
| Seleccione 🗸      |                     |  |
| Teléfono *        | Dirección *         |  |
|                   |                     |  |

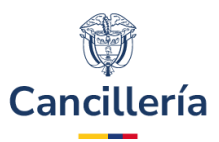

| ¿Tiene correo electrónico y desea recibir notificaciones<br>sobre el estado de sus trámites? *<br>O Si O No |                                      |                        |
|----------------------------------------------------------------------------------------------------|--------------------------------------|------------------------|
| Documento Soporte de Patria Potestad *                                                                      |                                      |                        |
| Seleccione 🗸                                                                                                |                                      |                        |
| Documentos Soporte *                                                                                        | Documentos Soporte Cargados          |                        |
| + Cargar Soporte                                                                                            | Nombre Archivo                       |                        |
|                                                                                                    | No se han cargado documentos soporte |                        |
| Tarjeta de Identidad                                                                                        |                                      |                        |
| ¿Presenta Tarjeta de Identidad? *                                                                           |                                      |                        |
| ⊙Si ∩No                                                                                                    |                                      |                        |
| Número Tarjeta de Identidad *                                                                               | País de Expedición *                 | Ciudad de Expedición * |
|                                                                                                    | Seleccione 🗸                         | Diligencie y consulte  |

### PASO 8. Sección Documento Extranjero.

Documento Extranjero

¿ Presenta Documento Extranjero ?\*

◯ Si ● No

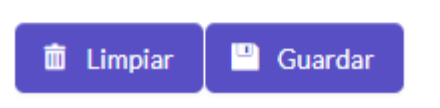

Si en esta sección indica que, SI presenta documento extranjero, automáticamente se visualizan nuevos campos relacionados para diligenciar. Adjunte soporte del documento extranjero haciendo clic en la opción **Cargar Soporte**.

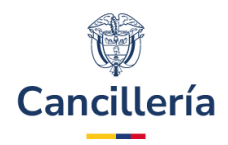

# Documento Extranjero

| ● Si ◯ No              |                                                  |                |   |
|------------------------|--------------------------------------------------|----------------|---|
| Tipo de Documento *    | Número de Documento                              | Nacionalidad   |   |
| Seleccione 🗸           |                                                  | Seleccione     | ~ |
|                        |                                                  |                |   |
| Diligencie sus nombres | y apellidos según como se muestren en el documer | nto extranjero |   |
| Nombres *              | Apellidos *                                      |                |   |
|                        |                                                  |                |   |
| Documentos Soporte *   | Documentos Soporte Cargados                      |                |   |
| + Cargar Soporte       | Nombre Archivo                                   |                |   |
|                        | No se han cargado documentos soporte             |                |   |

#### <u>PASO 9.</u>

Diligencie la información solicitada, como mínimo los campos obligatorios (con \*) y seleccione **Guardar**. Cuando guarda la solicitud y la transacción es exitosa se presenta mensaje de confirmación.

|   | Su solicitud ha sido registrada correctamente con el número 030087000005499, se ha enviado un correo electrónico informando los pasos a seguir. A continuación, adjunte los documentos de soporte para su trámite.                                                                                                    |
|---|----------------------------------------------------------------------------------------------------|
| • | PASO 10.                                                                                                    |
|   | Al correo del solicitante se envía notificación del registro de la solicitud.                                                                                                    |
|   | MINISTERIO DE RELACIONES EXTERIORES DE COLOMBIA                                                                                                    |
|   | SOLICITUD DE RECUPERACION NACIONALIDAD                                                                                                    |
|   | Extimado(a) señor(a) JUAN PEREZ                                                                                                    |
|   | El Ministerio de Relaciones Exteriores de la República de Colombia confirma que su solicitud fue registrada exitosamente en el Sistema integral de Trámites al Dudadario SITAC. Tenga en cuenta que hasta no adjuntar todos los documentos obligitorios en la formalización, no se iniciará el trámite de<br>RECUPERACIÓN DE LA NACIONALIDAD COLOMBIANA.                                                                                                    |
|   | En tos términos del Decreto 1067 de 2015, los documentos obligatorios son:                                                                                                    |
|   | <ol> <li>Bolicitud de recuperación de la nacionalidad colombiana.</li> <li>Golda de cuisidadaría o registro civil de nacionalidad colombianos por nacioniento.</li> <li>Golda de cuisidadaría do recuperación (Aplica para colombianos por adopción únicamente.</li> <li>Golda de cuisidadaría do recuperación (Aplica para colombianos por adopción únicamente.</li> <li>Guinta de cuisidadaría do recuperación (Aplica para colombianos por adopción únicamente.</li> <li>Guinta de normalizario a traveido de la interception.</li> <li>Guinta de cuisidadaría do recuperación (Aplica para colombianos por adopción únicamente, es decir, que se naturalizaron a través de Carta de Numitara o Resoución de interception.</li> </ol> |
|   | Recuerde que el número de solicitud lo puede utilizar para actualizar los documentos de soporte del trámite o actualizar su información ingresando a https://tramitesmus.cascileria.gov.co.tramites/indices/tol/castidad.statid                                                                                                    |
|   | El número de la solicitud puede cambiar dependiendo de la oficina que seleccione para adelantar su trámite, cuando termine de cargar los documentos anteriormente mencionados.                                                                                                    |
|   | DATOS DE LA SOLICITUD.                                                                                                    |
|   | Nommer de Substud - 030/87000005499<br>Fecha de Registro - 16/07/2024<br>Resolución Naturalización - RNCH789<br>Nommers JANA<br>Apelladour - RERZ                                                                                                    |
|   | Cordialmente,                                                                                                    |
|   | MINISTERIO DE RELACIONES EXTERIORES DE COLOMBIA                                                                                                    |
|   |                                                                                                    |

**Nota**: En el momento en que se registra la solicitud de recuperación de la nacionalidad no se define aún cuál de las oficinas del Ministerio de Relaciones Exteriores realizará la gestión. Esta selección podrá realizarla al terminar la formalización.

Si el ciudadano había tramitado anteriormente una solicitud de Renuncia a la Nacionalidad y no ha trascurrido el tiempo establecido para solicitar la Recuperación de Nacionalidad, se muestra mensaje de alerta.

El ciudadano identificado con RC 520417 no puede solicitar la recuperación de la nacionalidad porque desde el 08/06/2017 no han transcurrido 730 días para poder tramitar su solicitud

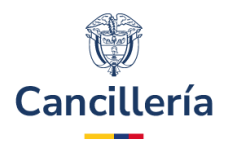

Si el solicitante tiene impedimentos para el trámite se muestra mensaje de alerta y no permite guardar la solicitud.

| El solici<br>trámite<br>continu | tante tiene impedin<br>. Debe revisar la situ<br>Iar con el trámite. | nentos vigentes para real<br>uación legal del ciudadan | izar este<br>o para poder |
|---------------------------------|----------------------------------------------------------------------|--------------------------------------------------------|---------------------------|
| Nombre                          | Autoridad<br>Judicial                                                | Vigencia Inicial                                       | Vigencia Final            |
| NATURALIZACION                  | UAEMC                                                                | 11/02/2013<br>12:00 AM                                 | 04/02/2018<br>12:00 AM    |

# 2.2. Formalizar Solicitud de Recuperación de Nacionalidad

## <u>PASO 1.</u>

Si el proceso de registro de solicitud es exitoso se muestra el mensaje de confirmación y a continuación se realiza la formalización de la solicitud.

Para la formalización debe tener una fotografía en formato JPG y cada uno de los documentos solicitados en formato PDF, con el fin de realizar la carga de esta información. Como mínimo debe cargar los documentos marcados en la columna **Obligatorio** con SI.

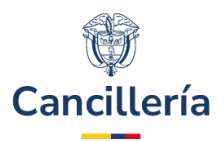

| 6 | $\boldsymbol{\Sigma}$ | Su solicitud ha sido registrada correctamente con el número 030087000005499, se ha enviado un correo electrónico informando los pasos a seguir. A |
|---|-----------------------|----------------------------------------------------------------------------------------------------|
| C |                       | ontinuación, adjunte los documentos de soporte para su trámite.                                                                                   |

#### Adjuntar soportes trámite naturalización

| Para cada persona en el proceso, adjunte l<br>ORMALIZADA. | os documentos soportes, una vez se termine de adju | ntar los soportes la solicitud se mostrará en estado |
|-----------------------------------------------------------|----------------------------------------------------|------------------------------------------------------|
| Datos de la Solicitud                                     |                                                    |                                                      |
| Frámite                                                   | Fecha Solicitud                                    | Tipo de Documento                                    |
| RECUPERACION NACIONALIDAD                                 | 16/07/2024 03:01 PM                                | RESOLUCIÓN NATURALIZACIÓN                            |
| Documento                                                 | Fecha de Expedición                                |                                                      |
| rncn789                                                   | 14/05/2020                                         |                                                      |
| Primer Nombre                                             | Segundo Nombre                                     | Primer Apellido                                      |
| JUAN                                                      |                                                    | PEREZ                                                |
| egundo Apellido                                           |                                                    |                                                      |
| JUAN<br>Segundo Apellido                                  |                                                    | PEREZ                                                |

### <u>PASO 2.</u>

**Seleccionar Foto**. Las dimensiones deben ser 4x5. Para adjuntar la foto del solicitante haga clic en el botón **Seleccionar Foto** y elija el archivo a cargar. Verifique que la imagen a cargar cumpla con las condiciones descritas.

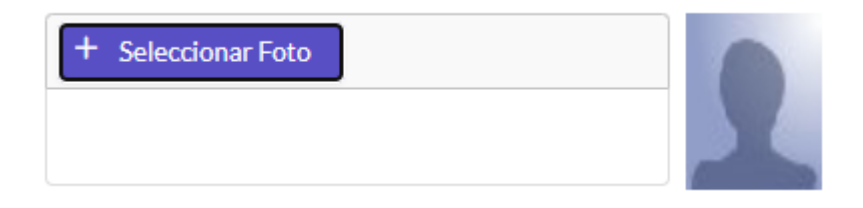

\*Compos Obligatorios

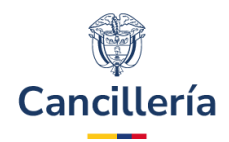

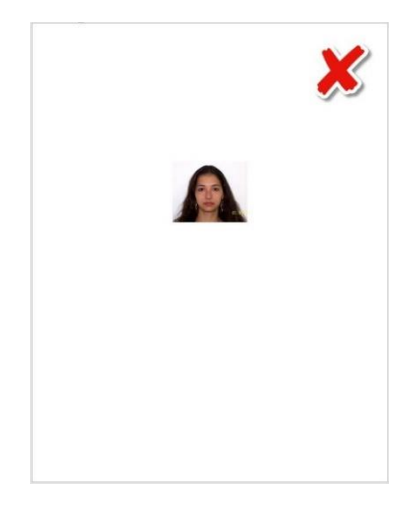

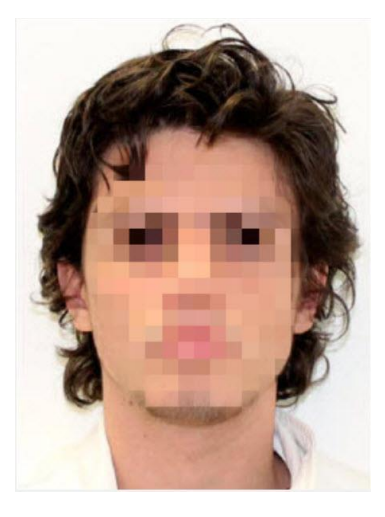

Foto que no cumple con las condiciones para el trámite

Foto que cumple con las condiciones para el trámite

#### <u>PASO 3.</u>

Para cargar los documentos solicitados por el trámite, en cada uno de ellos haga clic en Adjuntar

| Obligatorio | Descripción                                                                                                    | Documento<br>Guardado | Opciones |
|-------------|----------------------------------------------------------------------------------------------------|-----------------------|----------|
| SI          | Solicitud de recuperación de nacionalidad colombiana                                                                 | ×                     | (+) ×    |
| SI          | Cédula de Ciudadanía, Carta de Naturaleza, Resolución de Inscripción o Pasaporte colombiano                          | ×                     | +        |
| SI          | Prueba de domicilio en Colombia 1 año antes de formular la solicitud de recuperación<br>para nacionales por adopción | ×                     | +        |
| SI          | Certificado de buena conducta expedido por autoridad competente solo para nacionales<br>por adopción                 | ×                     | +        |
| NO          | Acta de renuncia nacionalidad colombiana                                                                             | ×                     | +        |
| NO          | Carta de naturalizacion o documento extranjero                                                                       | ×                     | + < ×    |

Esta información es opcional y le permiten incluir consideraciones al acta o resolución del trámite, si no tiene consideraciones adicionales deje el campo sin diligenciar

Consideraciones Adicionales del Documento

i

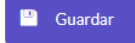

#### PASO 4.

En el panel que se despliega haga clic en el botón Seleccionar Archivo.

#### **Ministerio de Relaciones Exteriores**

Dirección: Calle 10 No.5 - 51, Bogotá D.C., Colombia Conmutador: (+57) 3814000

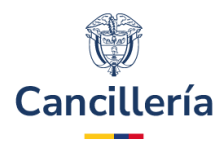

# Subir Archivo

El documento a cargar debe ser un PDF

| Documento Local | + Seleccionar Archivo. |
|-----------------|------------------------|
| Documento Local |                        |
|                 |                        |

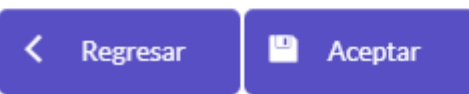

Ubique el documento a adjuntar y seleccione el botón Abrir.

| ← → → ↑ 📙 → Este e      | quipo > Descargas         |                       | ~ Õ       | Buscar en  | SOPORTE          | ٩     |
|-------------------------|---------------------------|-----------------------|-----------|------------|------------------|-------|
| Organizar 👻 Nueva carpe | eta                       |                       |           |            | -                | ?     |
| ^                       | Nombre                    | Fecha de modificación | Тіро      |            | Tamaño           |       |
|                         | DOCUMENTO DE SOPORTE.pdf  | 30/11/2022 7:55 a.m.  | Foxit PDI | F Reader   | 29 KB            |       |
| 💻 Este equipo           |                           |                       |           |            |                  |       |
| 🖶 Descargas             |                           |                       |           |            |                  |       |
|                         |                           |                       |           |            |                  |       |
|                         |                           |                       |           |            |                  |       |
|                         |                           |                       |           |            |                  |       |
|                         |                           |                       |           |            |                  |       |
|                         |                           |                       |           |            |                  |       |
|                         |                           |                       |           |            |                  |       |
| Nombre                  | DOCUMENTO DE SOBORTE adf  |                       |           | Todos lo   | s archivos (* *) | <br>~ |
|                         | bocomento de sor ortespar |                       | 1To       | i lodos io | surchives ( . )  |       |

Si el proceso es exitoso se muestra mensaje de confirmación con el nombre del documento cargado. Luego haga clic en el botón **Aceptar**.

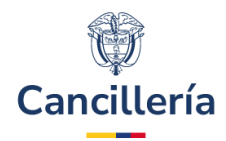

| Subir Archivo                                                                |
|------------------------------------------------------------------------------|
| Archivo con nombre: DOCUMENTO DE SOPORTE.pdf, ha sido cargado                |
| El documento a cargar debe ser un PDF + Seleccionar Archivo. Documento Local |
| < Regresar 💾 Aceptar                                                         |

Si el archivo adjunto está en otro formato diferente a PDF se muestra mensaje de error y debe ingresar nuevamente a la opción **Seleccionar Archivo** para tomar el documento correcto.

| Subir Archiv         | 0                                              |
|----------------------|------------------------------------------------|
| El documento a carga | ar debe ser un PDF                             |
|                      | + Seleccionar Archivo.                         |
| Documento Local      | Formato de Archivo Inválido Foto.jpg 11.6 KB X |
|                      |                                                |
| K Regresar           | 🕒 Aceptar                                      |

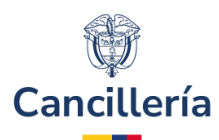

## PASO 5.

Al frente de cada documento que se adjunta se muestra el signo de verificación

Q X

, para visualizar y eliminar el documento adjunto respectivamente.

| Obligatorio | Descripción                                                                                                    | Documento<br>Guardado | Opciones |
|-------------|----------------------------------------------------------------------------------------------------|-----------------------|----------|
| SI          | Solicitud de recuperación de nacionalidad colombiana                                                                 | *                     | +        |
| SI          | Cédula de Ciudadanía, Carta de Naturaleza, Resolución de Inscripción o Pasaporte colombiano                          | ×                     | + ¢ ×    |
| SI          | Prueba de domicilio en Colombia 1 año antes de formular la solicitud de recuperación<br>para nacionales por adopción | ×                     | + ¢ ×    |
| SI          | Certificado de buena conducta expedido por autoridad competente solo para nacionales<br>por adopción                 | ×                     | + ¢ ×    |
| NO          | Acta de renuncia nacionalidad colombiana                                                                             | ×                     | +        |
| NO          | Carta de naturalizacion o documento extranjero                                                                       | ×                     | +        |

Hacer clic en el botón **Guardar**. Si el proceso es exitoso y se han adjuntado todos los documentos requeridos se presenta mensaje de confirmación.

Formalización exitosa para la solicitud 030087000005500 de JUAN PEREZ Su solicitud de naturalizaciona e egistrado correctamente con los documentos de soporte, recuerde que el código de registro de su solicitud es 030087000005500, por favor consérvelo. Recuerde que su solicitud será revisada por el Ministerio de Relaciones Exteriores una vez se haya realizado el pago. Se envió un correo electrónico a la dirección correoejemplo@correo.com del ciudadano JUAN PEREZ con la notificación del estado de su solicitud.

Para actualizar información de la solicitud o terminar de adjuntar los documentos en otro instante de tiempo:

- Ingrese a la dirección mencionada inicialmente.
- Seleccione el trámite, diligencie los datos personales y el número de solicitud.
- Haga clic en "No soy un robot".
- Haga clic el botón **Continuar**.

Estos pasos le permiten retomar la solicitud que se ha registrado.

## 2.3. Liquidación del Trámite

Aunque la recuperación de la nacionalidad es un trámite que no tiene costo, debe diligenciar la información solicitada para la liquidación del trámite.

Dirección: Calle 10 No.5 - 51, Bogotá D.C., Colombia Conmutador: (+57) 3814000

y se habilitan los botones

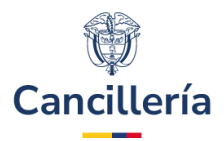

#### Información para continuar el trámite

|                                       |                                   | *Campos Obligatorios |
|---------------------------------------|-----------------------------------|----------------------|
| Trámite                               | Solicitud                         | Solicitud Ante *     |
| NACIONALIDAD - RECUPERACION NACIONALI | 030087000005500                   | Seleccione Oficina 🗸 |
| Oficina *                             | Pago en *                         |                      |
| Seleccione Oficina 🗸                  | Seleccione Oficina Ubicación Pago |                      |
|                                       |                                   |                      |

🛅 Limpiar Continuar

Para finalizar, al hacer clic en el botón **Continuar**, se presenta el mensaje de éxito:

La solicitud será estudiada por la oficina, recibirá un correo notificando el resultado del estudio de la solicitud A partir de este momento el número de solicitud ha cambiado por 030087000005500

Y se envia al correo del solicitante una notificación.

| MINISTERIO DE RELACIONES EXTERIORES DE COLOMBIA                                                                                                    |
|----------------------------------------------------------------------------------------------------|
| SOLICITUD DE RECUPERACION NACIONALIDAD                                                                                                    |
| Extimado(a) señor(a) JUAN PEREZ                                                                                                    |
| El GIT de Naturalización, Renuncia y Recupensición de la Nacionalidad de la Dirección de Asuntos Jurídicos Internacionales del Ministerio de Relaciones Exteriores de la República de Colombia, se permite informar que ha sido formalizada en el Sistema Integral de Trámites al Cludadano SITAC su solicitud de<br>RECUPERACIÓN DE LA NACIONALIDAD COLOMBIANA.                                                                                                    |
| Recuerde que el número de solicitud lo puede utilizar para actualizar los documentos de soporte del trámite o actualizar su información ingresando a <u>https://tamitesme.caccituria.gov.co/tamites/enlines.policitaritacionalizad.shtml</u>                                                                                                    |
| DATOS DE LA SOLICITUD.                                                                                                    |
| Námero de Solicitud - 0306/000005500<br>Techa de Formalización - 18/07/2024<br>Oficina Responsator ol de Valuarialización, Renuncia y Recuperación de la Nacionalidad de la Dirección de Asuntos Jurídicos Internacionales                                                                                                    |
| Cordialmente,                                                                                                    |
| MINISTERIO DE RELACIONES EXTERIORES DE COLOMBIA                                                                                                    |
| Recurste de la dime de solicitud lo puede utilizar para actualizar los documentos de soporte del trámite o actualizar su información ingresando a <u>https://tramitesmre.canciteria.gov.co/tramites/enlines/josic/dar/hacionalidad utilizar</u><br><b>DATOR DE LA SOLICITUD:</b><br>Número de Solicitud= 030087000005500<br>Facha de Forminización - 38(07/2022<br>Gristian Responsatori- 31 de Yatualización, Renuncia y Recupenación de la Dirección de Asuntos Jurísticos Internacionales<br>Constalmente,<br>MINISTERIO DE RELACIONES EXTERIORES DE COLOMBIA |